## COMO ACESSAR O PORTAL DA TRANSPARÊNCIA PARA VISUALIZAR A EXECUÇÃO DA DESPESA

- 1. ENTRE NO SITE: <u>HTTP://www.portaltransparencia.gov.br</u>
- 2. CLIQUE EM Documentos diários de execução da despesa pública.

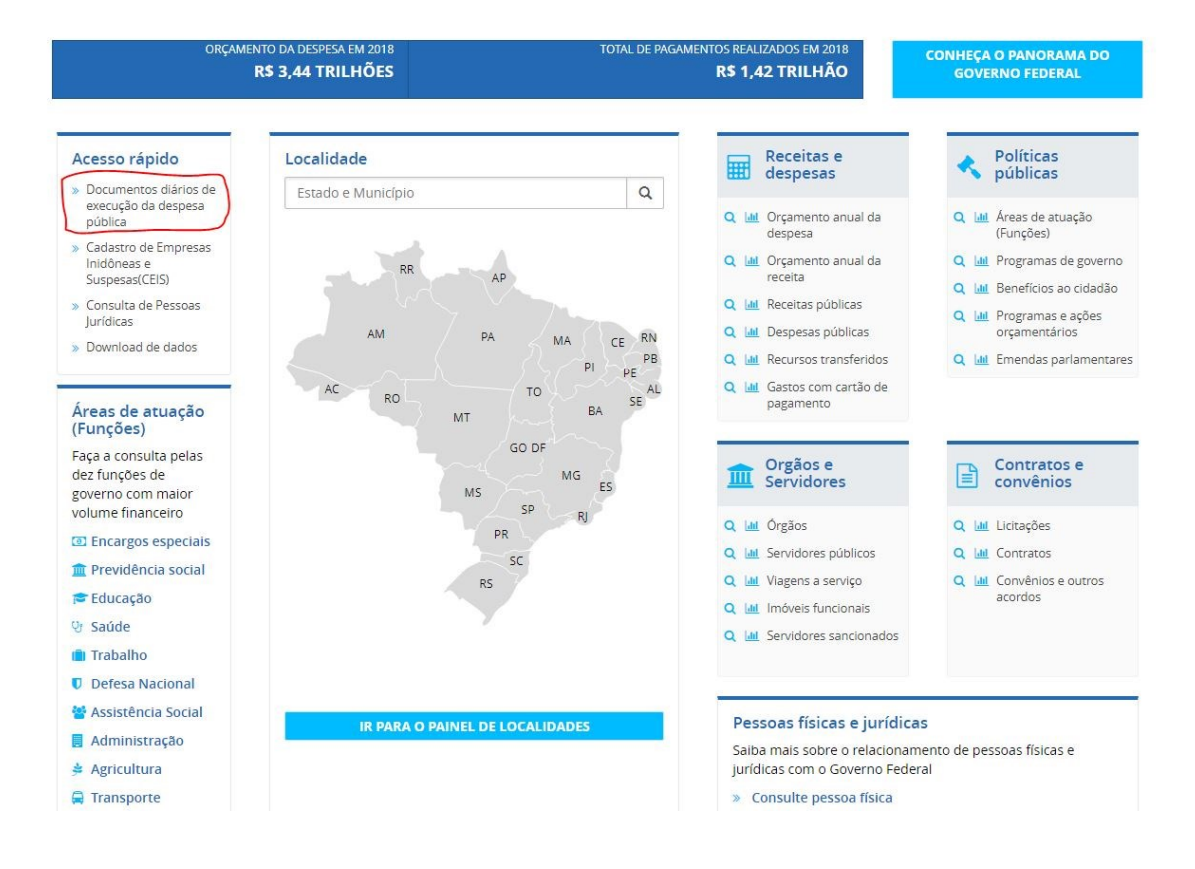

- 1. SELECIONE O PERIODO DESEJADO PARA CONSULTA
- 2. SELECIONE O FILTRO "ÓRGÃO/ENTIDADE / UG" E DIGITE "158720"
- 3. VOCÊ PODE AINDA SELECIONAR REFINAR SUAPESQUISA SELECIONANDO O FAVORECIDO, A FASE DA DESPESA E O VALOR DO DOCUMENTO.